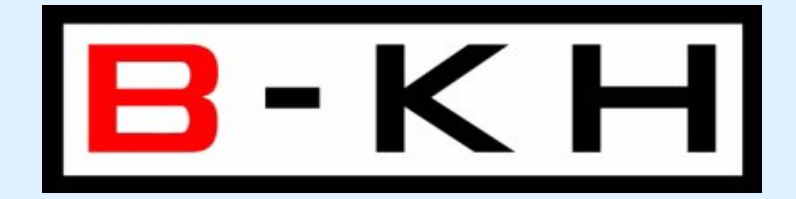

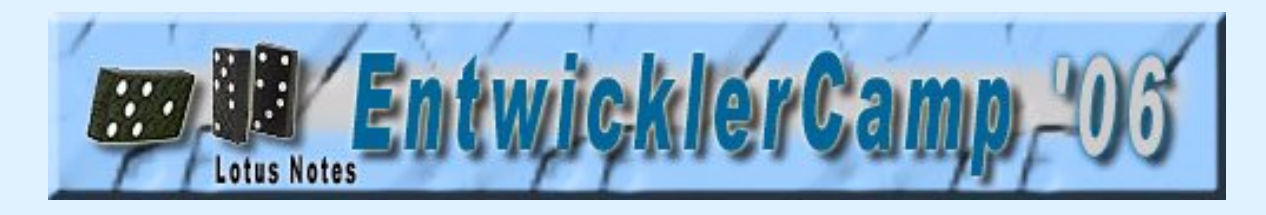

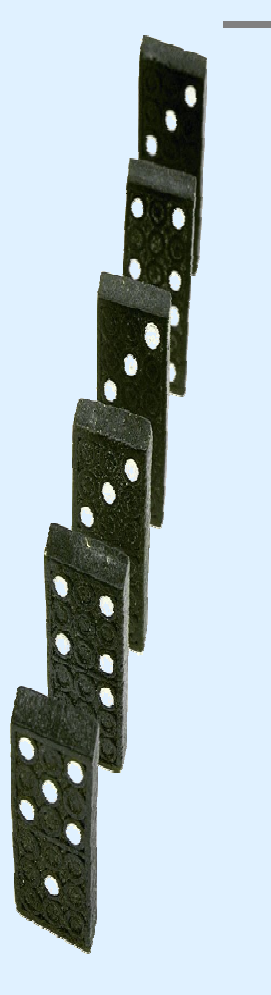

### Zertifikate & Notes

Bernhard Kolb EBE-GmbH www.ebe-edv.com

The Power of Notes & Domino at your Grasp

Powered by Bundled-KnowHow

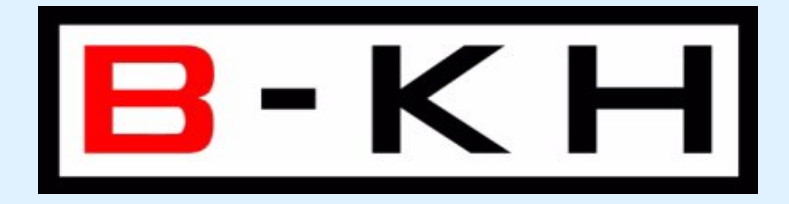

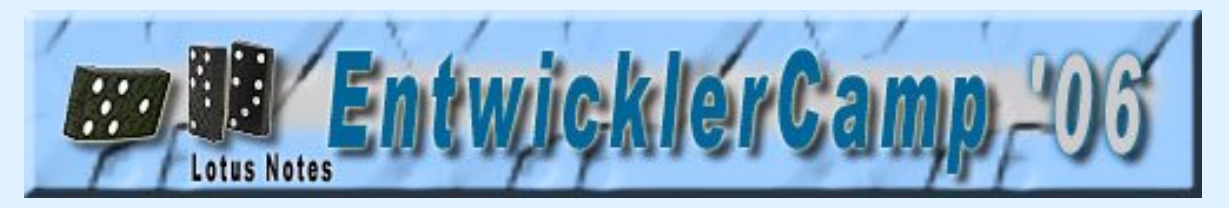

#### Zertifikate – wozu?

- Nachweis meiner Identität
  - CN Common Name
  - Organisation
  - Country
  - Email Adresse
- Identität des Ausstellers

The Power of Notes & Domino at your Grasp Bundled-KnowHow

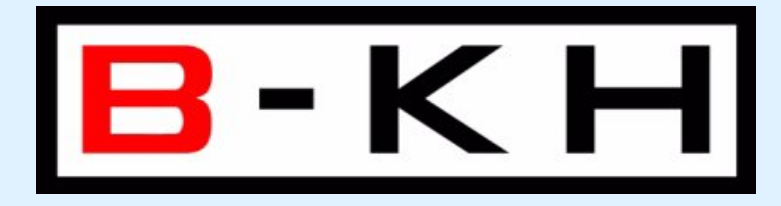

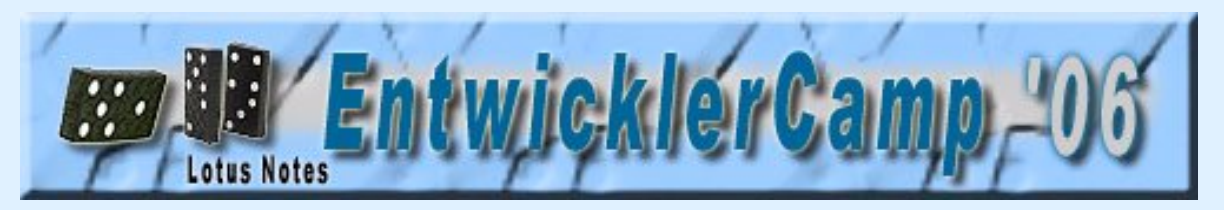

# Wie geht das im Notes

- Cert.id bei erster Serverinstallation
- Daraus User.id für jeden Benutzer
- Public Key im Domino Directory

The Power of Notes & Domino at your Grasp

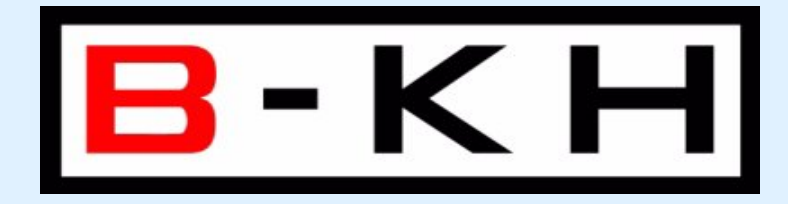

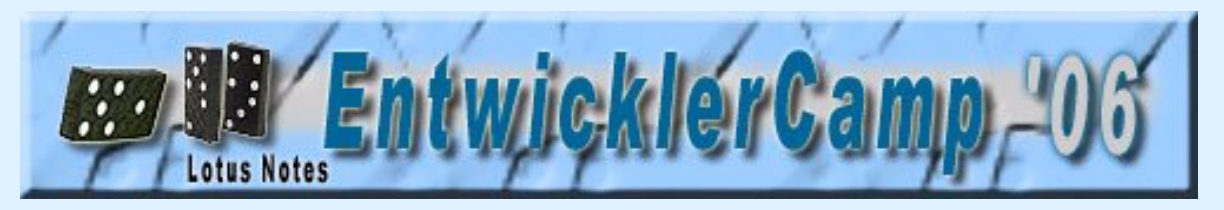

## Wunderbar – alles klappt

- Verschlüsselte mails
- Signierte Mails
- Nur innerhalb Notes....

The Power of Notes & Domino at your Grasp Bo

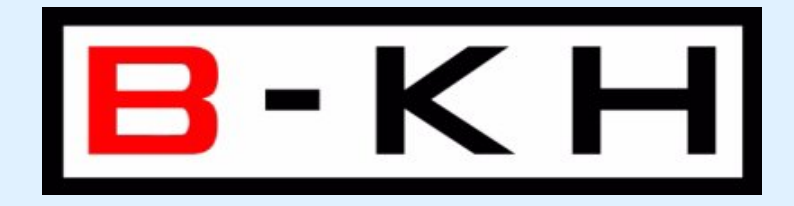

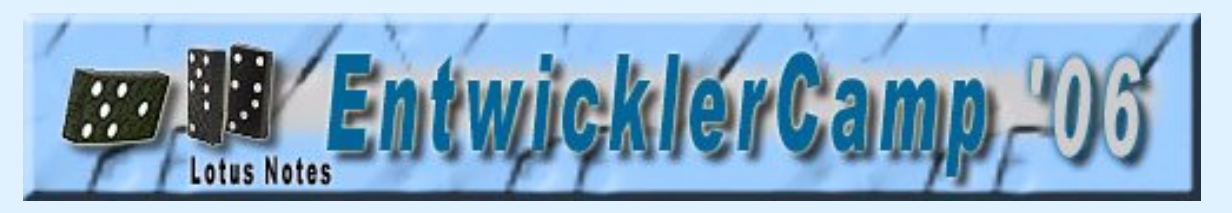

### ...das andere Programm...

- Mails über das Internet (SMTP)
- Outlook empfänger
- X.509 Zertifikate !
- -> kaufen (A-Trust, Verisign, ...) (\*.p12)

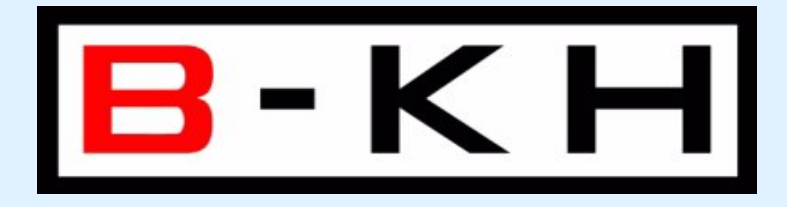

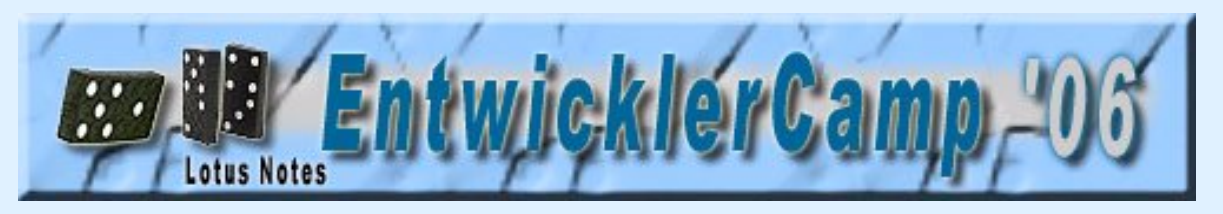

### How to setup Self-Certified Certificates

- Certificate Authority (CA.nsf)
- ACL -> CA Privileged User
- Certificate erstellen
- Certificate Properties definieren
- Server Keyring erstellen
- keyfile.kyr und keyfile.sth ins Domino-Verzeichnis kopieren
- Serverdokument: Ports - Internet Ports - SSL aktivieren (http restart)

The Power of Notes & Domino at your Grasp

Powered by Bundled-KnowHow

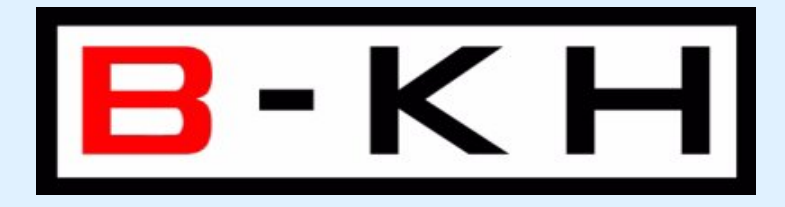

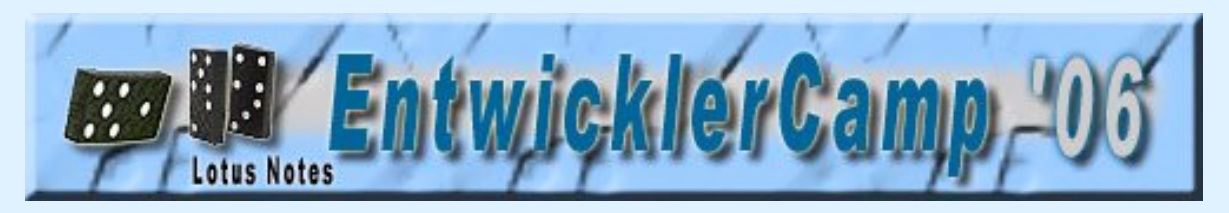

## Zertifikate anfordern

- http://server/ca.nsf request Client Certificate
- Admin muß manuell freigeben
- Dem Link im email folgen
- "Accept Certificate" im IE
- Extras Internetoptionen Inhalte Zertifikate exportieren.... -> myCert.p12

The Power of Notes & Domino at your Grasp Bundled-KnowHow

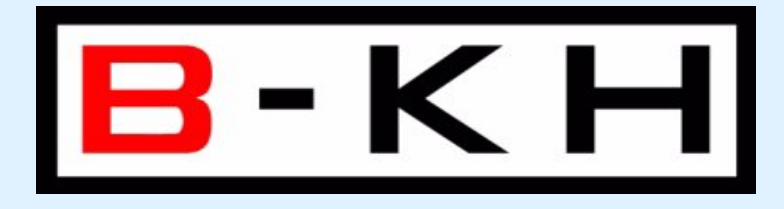

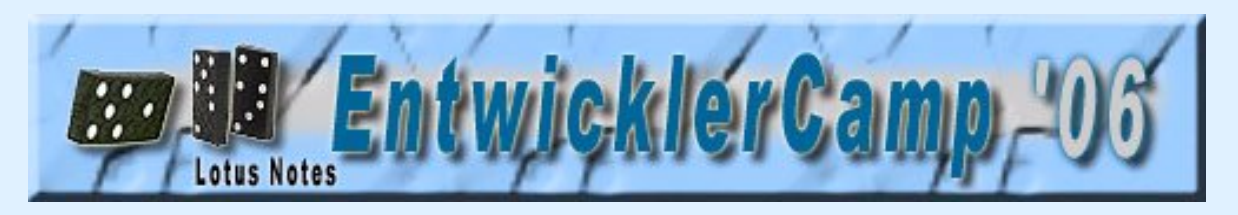

### Erhaltenes pk12 File im Notes importieren

- File-user security Your Identity Your Certificates Your Internet Certificates
- Voilá wir können signierte Nachrichten senden..
- Beim Erhalt der ersten signierten email aus dem internet muß der Empfänger ins lokale Adreßbuch hinzugefügt werden (Cross certificate)
- Voilá wir können verschlüsselte Nachrichten senden..

The Power of Notes & Domino at your Grasp But

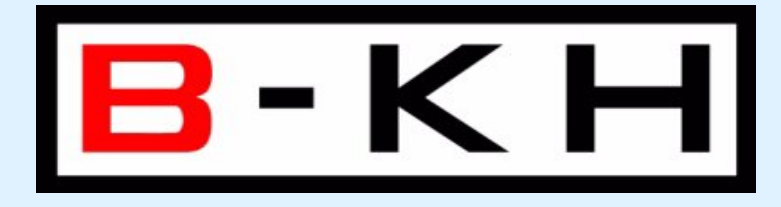

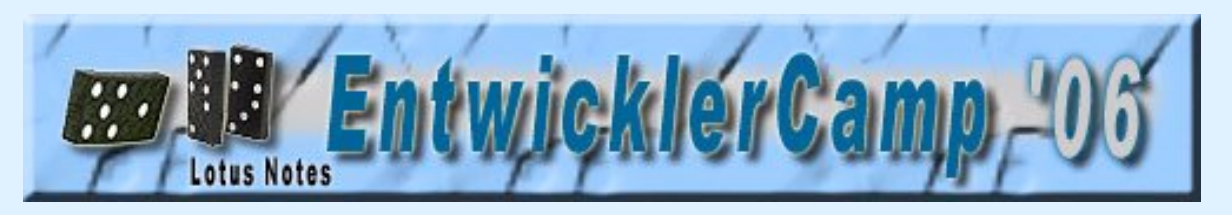

### Erhaltenes pk12 im Outlook importieren

- Extras Optionen Sicherheit importieren Angabe des .pk12 Files samt Kennwort
- Oder Import im IE
- Wichtig: die email-adresse muss übereinstimmen!

The Power of Notes & Domino at your Grasp Bundled-KnowHow

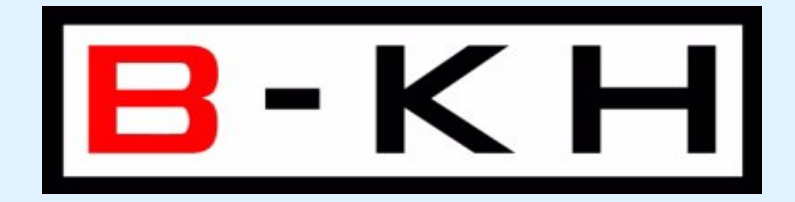

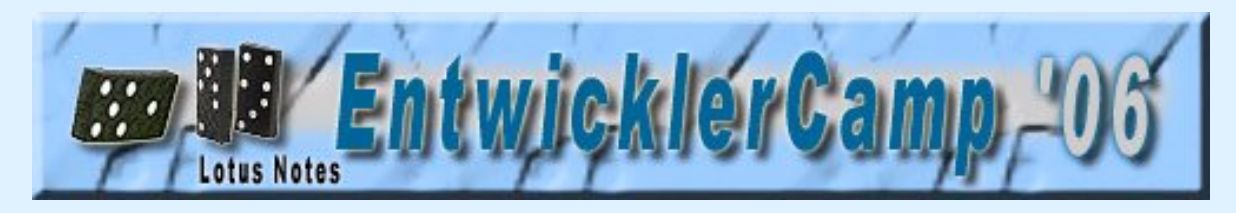

#### Summary

- Pk12 Files organisieren
  - Bei Verisign etc. Kaufen
  - Oder cca50.ntf verwenden
- Im Mail Client importieren
- Einmal signierte Nachrichten austauschen

The Power of Notes & Domino at your Grasp Bundled-KnowHow

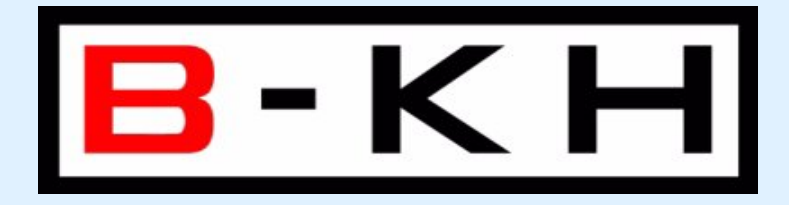

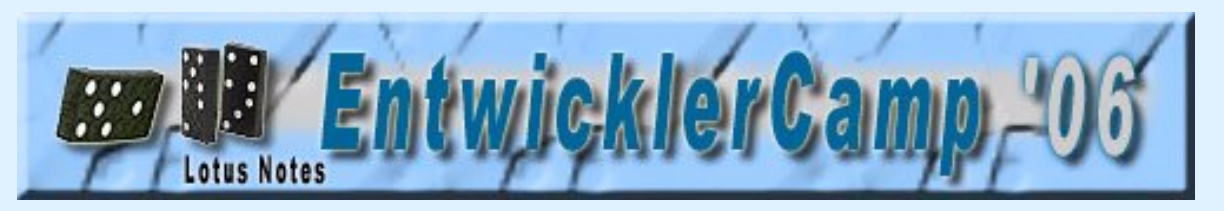

## **Domino Web-Authentication**

- Im Serverdokument
  - Ports Internet Ports Web Authentication Options: Clientcertificate: **Yes**
- Keine Passworteingabe nötig!

The Power of Notes & Domino at your Grasp Bundled-KnowHow

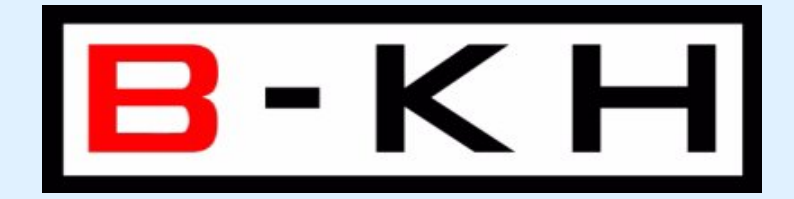

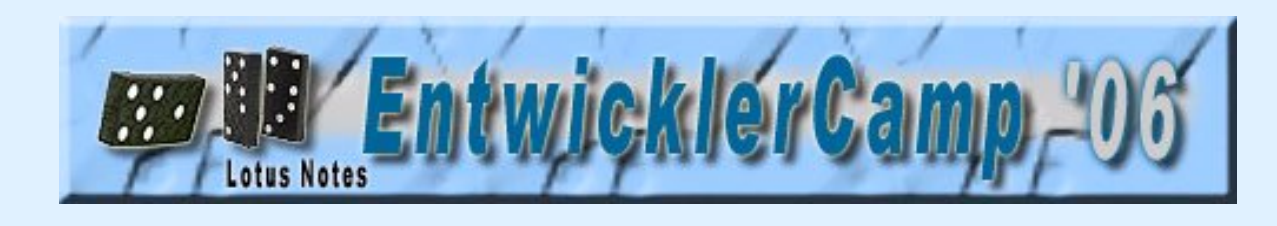

• Keyfile.kyr und keyfile.sth im Domino-Data Verzeichnis

Https

- Serverdokument: SSL aktivieren (http restart)
- Clients erhalten beim ersten Zugriff eine Warnung (falls self-certified) im IE: Zertifikat anzeigen – installieren

Zertifizierungspfad – root – Zertifikat anzeigen – installieren (Fingerprint)!!

• Der Client ist damit sicher, dass der Server der ist, der er vorgibt zu sein....

The Power of Notes & Domino at your Grasp Bun

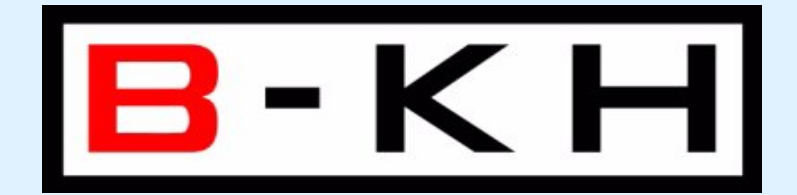

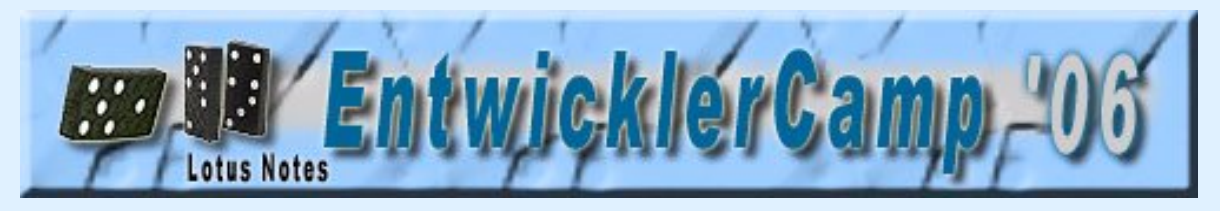

Grundlagen ...

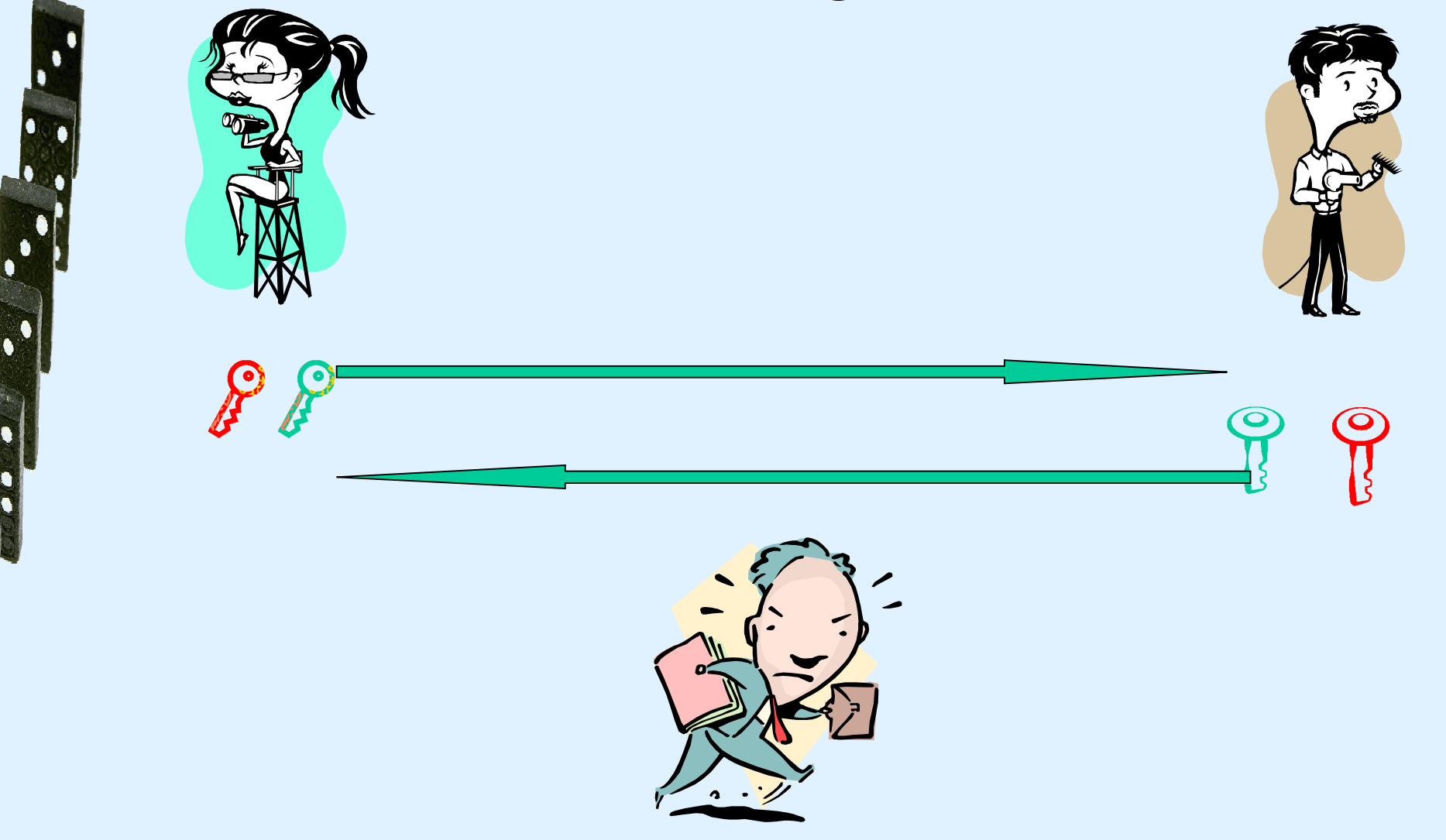

The Power of Notes & Domino at your Grasp

Powered by Bundled-KnowHow

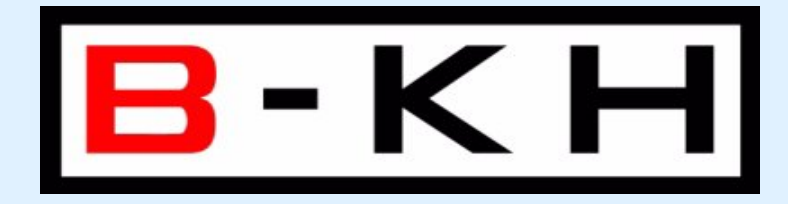

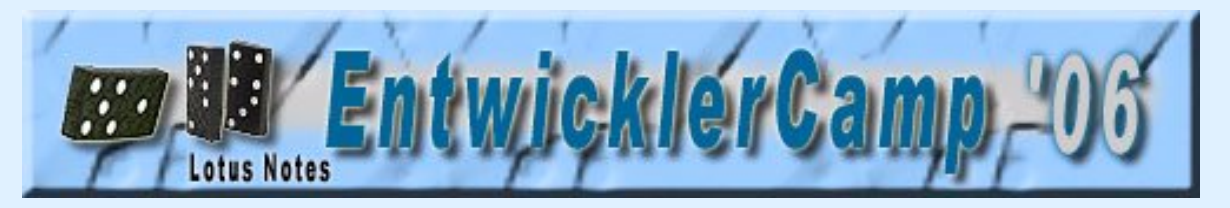

### Zertifikate – wozu also?

- Verschlüsselte SMTP Mails
- Signierte SMTP Mails
- Https
- Client (Web) Authentication

The Power of Notes & Domino at your Grasp Bundled-KnowHow